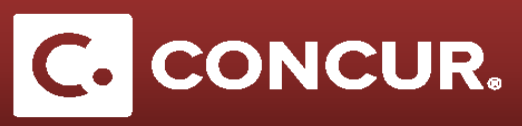

## Allocating a Request to Multiple Project-Activity Codes

**Objective:** In this segment we will go through how to allocate costs to multiple project-activity codes. This is used when you want to split expenses to different projects.

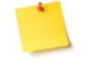

**Note:** To avoid having to allocate each expense individually, perform the allocations after you have finished adding all the expenses to your report.

1. After adding all the necessary expenses, highlight any expense and click Allocate.

| Name Your Request:<br>Benefit to the Government:          | Approval Flow              |                            |                                                                                                    | Amount: \$1,178.00           |
|-----------------------------------------------------------|----------------------------|----------------------------|----------------------------------------------------------------------------------------------------|------------------------------|
| New Expense     Delete     Date     Expense Tun           | Approvar Prow Audit Train  | Requested                  | Expense Type Per Diem Start Date Meals - Single Location V 05/23/2017                                         | Per Diem End Date 05/24/2017 |
| O5/23/2017 Meals - Single     O5/23/2017 Logging - Single | E Locat \$111.00           | \$111.00<br>\$26/.00       | Destination City         Transaction Amountly?           San Francisco, California         111.00         USD | Comment                      |
| 05/23/2017 Airfare                                        | \$800.00                   | \$800.00                   |                                                                                                    |                              |
|                                                           | TOTAL AMOUNT<br>\$1,178.00 | TOTAL REQUESTED \$1,178.00 |                                                                                                    | Allocate                     |

- 2. The Allocations for Request window will appear.
- 3. Check the check boxes on the left hand side to select all the expenses that need to be allocated.
- 4. Click Allocate Selected Expenses.

| Allocate Selected Expenses Clear Selections Summary |                |       |    |        |  |
|-----------------------------------------------------|----------------|-------|----|--------|--|
| Select Group 🔹                                      |                |       |    |        |  |
| Date •                                              | Expense Type   | Group | A  | mount  |  |
| 05/23/2017                                          | Meals - Single |       | S  | 111.00 |  |
| 05/23/2017                                          | Lodging - Sing |       | \$ | 267.00 |  |
| 05/23/2017                                          | Airfare        |       | Ś  | 800.00 |  |

- 5. The right hand side of the Allocations for Request window will have an entry.
- 6. You can allocate your costs based on either percentage or amount.

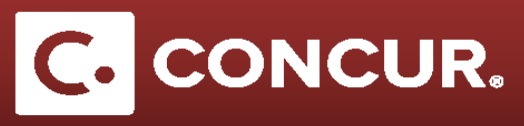

7. You can toggle between these two using the Allocate By: drop-down.

| Allocations          |               |         |  |  |
|----------------------|---------------|---------|--|--|
| Allocate By: •       | Add New Allo  | ocation |  |  |
| Percentag     Amount | je<br>Project | Activ   |  |  |

- 8. Enter either the percentage or the amount you would like to allocate.
- 9. Fill out the project, activity, WBS and fund that you would like to allocate your expenses to.

## 10. Click Save.

| Allocations    |                  |                 | Total:\$1,178.00 | Allocated:\$1,178.00(10 | 00%) Remaining:\$0.00(0%) |  |
|----------------|------------------|-----------------|------------------|-------------------------|---------------------------|--|
| Allocate By: • | Add New Allocati | on Delete Selec |                  | Favorites • Add         | d to Favorites            |  |
| Percentage     | Project          | Activity        | WBS              | Fund                    | Code                      |  |
| 50             | 99101            | 10000           | 10.05.03.01.01   | YN0100000               | 99101-10000-10.05         |  |
| 50 🔸           | 10023            | A4001           | 14.99.01.01.01   | KC0401060               | 10023-A4001-14.99         |  |
|                |                  |                 |                  |                         |                           |  |
|                |                  |                 |                  |                         |                           |  |
|                |                  |                 |                  | _                       | Save Cancel               |  |

- 11. If you do not allocate 100% of the costs, a pop up window will show letting you know that less than 100% of the costs are being allocated.
- 12. Click No to edit the allocation percentages.

| Please Confirm                                                                                    | ×   |
|---------------------------------------------------------------------------------------------------|-----|
| The allocation percentages do not add up to 100%. Click Yes to accept the allocation percentages. | 25. |

13. Continue and fill out the rest of the request and hit *submit request* when finished.

**Note:** Please DO NOT allocate STAP funds in your request. If you try to use the STAP fund code, 99101-10000, you will get an error preventing you from submitting the request. You can allocate to STAP funds during your expense report.